## 【ご利用前に必ずご確認ください】

## Microsoft Edge で電子証明書方式をご利用のお客さまへのお願い

9月3日(金)に実施された Microsoft Edge のバージョンアップにより、BIZ-WEB ログイン画 面における「認証用の証明書の選択」 画面で電子証明書が選択されていない状態となっております。

つきましては、BIZ-WEB にログインする際に <u>Microsoft Edge にて電子証明書方式をご利用のお</u> <u>客さまは、以下のとおり操作していただきますようお願いいたします</u>。

なお、Microsoft Edge 以外のブラウザは影響ございませんので、通常通りご利用いただけます。

<操作方法>

| - W K C                                         |                                                                                                    |                                                                                                    |                                                  | BLG1001                                                                          |
|-------------------------------------------------|----------------------------------------------------------------------------------------------------|----------------------------------------------------------------------------------------------------|--------------------------------------------------|----------------------------------------------------------------------------------|
| 電子証明書を:<br>ログインIDと<br>電子証明書                     | 5時ちの方は、「電子証明書ログイン」ボタン8<br>ログインバスワードでログインする場合は、ログ<br>電子<br>方式のお客様                                                                                                    | #してください。<br>インロシロダインパスワードを入か<br>- 証明書ログイン<br>- ロ・ハスソートカンのの高く                                         | D.E、「ログイン」ボタンを押してください                            |                                                                                  |
| 証明書を取得る<br>得される方は、<br>の発行を行って                   | 電子証明書ログイン<br>れていない方、もしくは証明書を再取<br>「電子証明書発行」ボタンより証明書<br>ください。                                                                                                    | ログイン10<br> <br> <br> <br> <br> <br> <br> <br> <br> <br> <br> <br> <br> <br> <br> <br> <br> <br> <br> | 2 ソフトウェアキーボードを使用する                               |                                                                                  |
|                                                 | HL 7 #L 17109 701 7                                                                                                    |                                                                                                    | ログイン                                             |                                                                                  |
|                                                 |                                                                                                    |                                                                                                    |                                                  |                                                                                  |
| ) 「認証<br>してく<br>(表示                             | 用の証明書を選択<br><u>ださい</u> 。<br>示される都度、証明                                                                                                    | 画面」で、 <u>必</u> っ<br>月書を選択いた                                                                          | げ <u>証明書を選択の</u><br>だく必要がござ                      | <u>)うえ「OK」ボタンをクリック</u><br>います)                                                   |
| ) 「認証<br>してく<br>(表え<br>サイト tests                | 用の証明書を選択<br><u>ださい</u> 。<br>示される都度、証明<br><b>証明書の選択</b><br>Lcc0140 bitsol anser rejp443 では#                                                                                                    | 画面」で、 <u>必で</u><br>月書を選択いた                                                                           | <sup>げ</sup> 証明書を選択の<br>だく必要がござ<br>──            | <u>)うえ「OK」ボタンをクリック</u><br>います)                                                   |
| ) 「認証<br>してく<br>(表示<br><sup>サイト tests</sup>     | 用の証明書を選択<br><u>ださい</u> 。<br>示される都度、証明<br><b>証明書の選択</b><br>Lec0140 bizsol anser ne jp:443 では第<br><b>Daishi Hokuetsu Bank, Ltd. dhbk0</b><br>20210721155406415410<br>Daishi Hokuetsu Bank, Ltd. TEST Cd<br>2021/7/21                                                                                                    | 画面」で、 <u>必っ</u><br>月書を選択いた<br><sup>株価額が必要です:</sup><br><sup>140 A002</sup>                            | げ <u>証明書を選択の</u><br>だく必要がござ<br>証明書<br>なって        | <u>つうえ「OK」ボタンをクリック</u><br>います)<br>が選択されていない状態と<br>おります。                          |
| )<br>「認証<br>してく<br>(表え)<br><sup>サ(ト</sup> 地部    | 用の証明書を選択<br>たさい。<br>示される都度、証明<br>Loco140.bitsol.anser.ne.jp.443では第<br>Daishi Hokuetsu Bank,Ltd. dhbk0<br>2021/721155405415410<br>Daishi Hokuetsu Bank,Ltd. TEST Cd<br>2021/6/10                                                                                                    | 画面」で、 <u>必</u> ろ<br>目書を選択いた<br>140 A002<br>1- G4<br>A001<br>1- G4                                    | デ証明書を選択の<br>だく必要がござい<br>証明書<br>なって<br><u>必ず記</u> | <u>oうえ「OK」ボタンをクリック</u><br>います)<br>が選択されていない状態と<br>おります。<br><u>E明書を選択してください</u> 。 |
| )<br>「認証<br>してく<br>(表元<br><sup>サ(ト</sup> tests) | 用の証明書を選択<br>たさい。<br>示される都度、証明<br>Laco140.bitsol.anser.ne.jp.443では第<br>Daishi Hokuetsu Bank,Ltd. dhbk0<br>20210721155406415410<br>Daishi Hokuetsu Bank,Ltd. TEST Cd<br>20210610153558271516<br>Daishi Hokuetsu Bank,Ltd. TEST Cd<br>20210610153558271516<br>Daishi Hokuetsu Bank,Ltd. TEST Cd<br>2021/6/10<br>Daishi Hokuetsu Bank,Ltd. TEST Cd<br>20210609111831979870 | 画面」で、 <u>必</u><br>目書を選択いた<br>14 第新が必要です:<br>140 A002<br>A001<br>A001<br>A001<br>A001                 | デ証明書を選択の<br>だく必要がござい<br>証明書<br>なって<br><u>必ず証</u> | <u>つうえ「OK」ボタンをクリック</u><br>います)<br>が選択されていない状態と<br>おります。<br><u>E明書を選択してください</u> 。 |